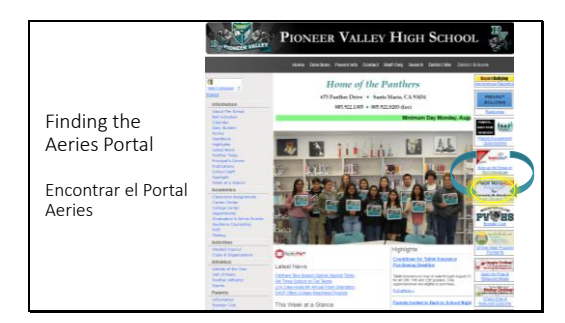

 

 Login Email

 Correo electrónico

 Unknown or Forgotten Passwords

 Contraseñas desconocidas u olvidadas

 Contraseñas desconocidas u olvidadas

|                                         | Step 1<br>Send Email Verification                                                                                                    |
|-----------------------------------------|----------------------------------------------------------------------------------------------------|
|                                         | Please enter your email address into the field below:                                                                                                    |
|                                         | Email Address:                                                                                                    |
|                                         | A verification email will be sent to your email address from:<br>aeries@smjuhsd.k12.ca.us<br>Before continuing, please add this email address to your<br>contacts or safe senders list, to ensure you receive this email. |
| Forgotten or Unknown                    | Next                                                                                                    |
| Passwords                               |                                                                                                    |
| 1 833 W01 03                            | Return to Login Page                                                                                                    |
| Contraseñas desconocidas<br>u olvidadas | Step 2<br>Email Verification                                                                                                    |
|                                         | A verification email has been sent to your email address from:<br>aeries@smjuhsd.k12.ca.us<br>Click the Click Here link provided in the email or copy and paste<br>the Email Code into the field below                    |
|                                         | Email Address:                                                                                                    |
|                                         | Email Code:                                                                                                    |
|                                         | Next                                                                                                    |

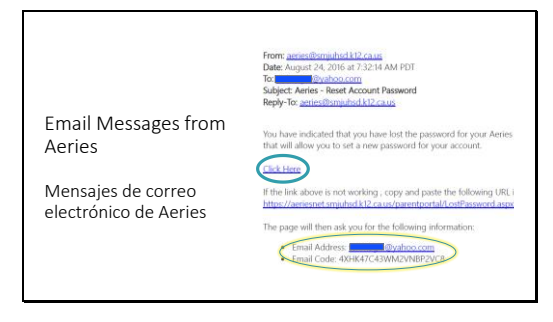

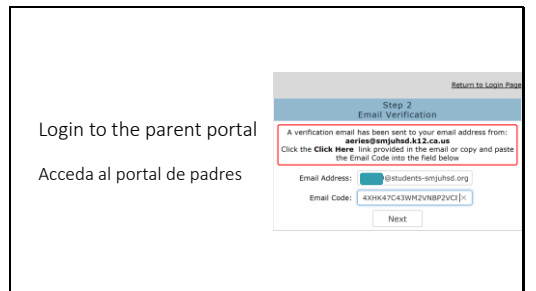

|                            | Beturn to Login Page                                                                            |
|----------------------------|-------------------------------------------------------------------------------------------------|
|                            | Final Step<br>Set New Password                                                                  |
|                            | Thank you for confirming your email address. You may now enter a new password for your account. |
| Login to the parent portal | ReType New Password:                                                                            |
| Acceda al portal de padres |                                                                                                 |
|                            | Return to Login Page                                                                            |
|                            | Complete                                                                                        |
|                            | Your password has been adjusted. You may now login to Aeries.                                   |
|                            | Return to Login Page                                                                            |
|                            |                                                                                                 |

The link to the parent/student portal can be found on the school website <u>www.pvhspanthers.org</u>

To login to the portal, you must use the email address on file with the school.

The first time you use Aeries, click "Forgot Password?"

## Step 1:

You must use the email address on file with the school. If you do not have an email address, you must sign up for one before proceeding.

## Step 2:

When you get to this screen, switch tabs and sign in to your email account.

Find and open the email message from <u>aeries@smjuhsd.k12.ca.us</u>

Click on the "Click Here" link.

If you cannot click on the link, you will need to copy and paste the email code from this email into the portal

The "Click Here" link takes you back to this webpage and autofills your email address and code.

Click "Next"

Type in your new password. You need to type it in twice. Click "Next"

On the following screen choose "Return to Login Page"

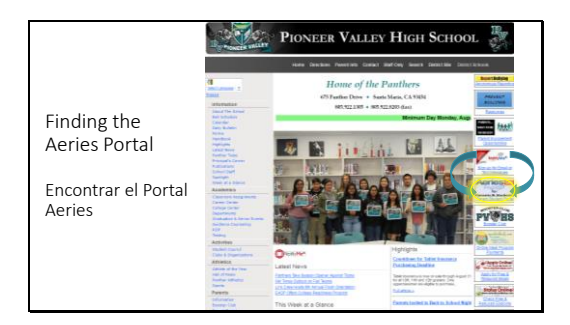

El enlace al portal del padre/estudiante se puede encontrar en el sitio web de la escuela <u>www.pvhspanthers.org</u>

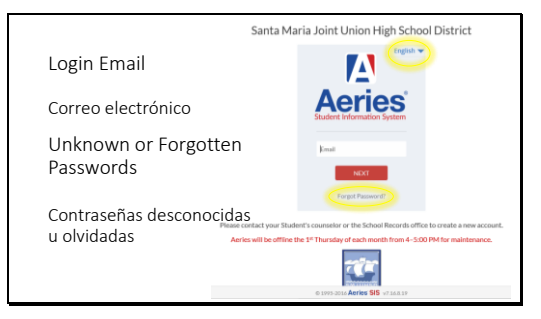

|                                         | Step 1<br>Send Email Verification                                                                                                    |
|-----------------------------------------|----------------------------------------------------------------------------------------------------|
|                                         | Please enter your email address into the field below:                                                                                                    |
|                                         | Email Address:                                                                                                    |
|                                         | A verification email will be sent to your email address from:<br>aeries@smjahsd.k12.ca.us<br>Before continuing, please add this email address to your<br>contacts or safe senders list, to ensure you receive this email. |
| Forgotten or Unknown                    | Next                                                                                                    |
| Dasswords                               |                                                                                                    |
| Passworus                               | Return to Login Pag                                                                                                    |
| Contraseñas desconocidas<br>u olvidadas | Step 2<br>Email Verification                                                                                                    |
|                                         | A verification email has been sent to your email address from:<br>aeries@smjuhsd.k12.ca.us<br>Click the Click Here link provided in the email or copy and paste<br>the Email Code into the field below                    |
|                                         | Email Address:                                                                                                    |
|                                         | Email Code:                                                                                                    |
|                                         |                                                                                                    |

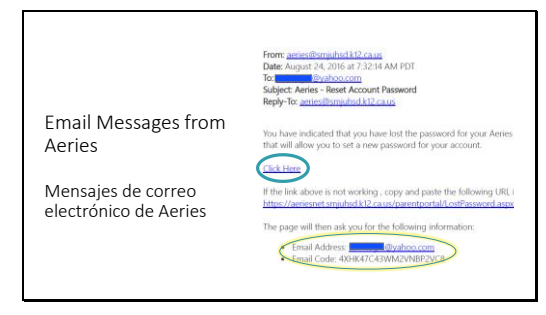

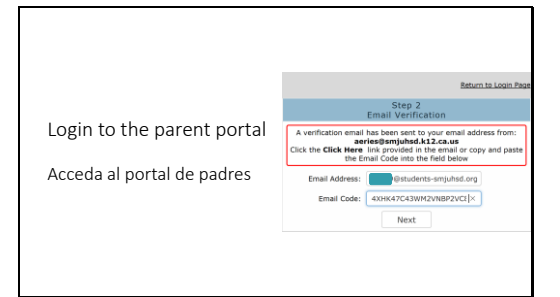

|                            | Return to Login Pag                                                                                                 |
|----------------------------|----------------------------------------------------------------------------------------------------|
|                            | Final Step<br>Set New Password                                                                                      |
|                            | Thank you for confirming your email address. You may now enter a<br>new password for your account.<br>New Password: |
| Login to the parent portal | ReType New Password:                                                                                                |
| Acceda al portal de padres |                                                                                                    |
|                            | Return to Login Pag                                                                                                 |
|                            | Complete                                                                                                    |
|                            | Your password has been adjusted. You may now login to Aeries.<br>Return to Login Page                               |

Para iniciar sesión en el portal, debes utilizar la dirección de correo electrónico que se encuentra en el archivo de la escuela.

Haga clic "English" para cambiar el idioma antes de escribir su correo electrónico o hacer clic en la contraseña olvidada.

La primera vez que utilices Aeries, haga clic "Forgot Password?" (olvidó la contraseña)

## Paso 1:

Debe utilizar la dirección de correo electrónico en los archivos de la escuela.

Si no tiene un correo electrónico, debe conseguir uno antes de continuar.

## Paso 2:

Cuando llegues a esta pantalla, cambie las pestañas e inicie sesión en tu cuenta de correo electrónico.

Buscar y abrir el mensaje de correo electrónico de <u>aeries@smjuhsd.k12.ca.us</u>

Haga clic en el enlace "Click Here".

Si no puede hacer clic en el enlace, tendrá que copiar y pegar el código de correo electrónico de este correo electrónico en el portal

El enlace "Click Here" lo lleva de vuelta a esta página web y rellena automáticamente su dirección de correo electrónico y su código.

Haga clic en"Next"

Escriba su nueva contraseña. Necesitas escribirlo dos veces. Haga clic en "Next"

En la pantalla siguiente, seleccione "Return to Login Page"